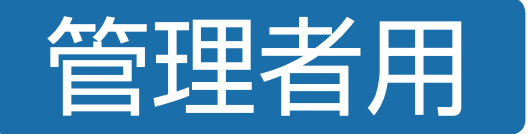

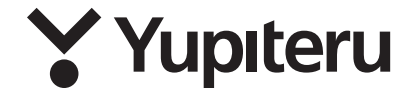

# PC Browser 操作説明書 BU-SV750LTE

# 再生する

本機で記録した映像は、パソコンに専用ソフトをインストールすることにより、 映像ファイルを再生することができます。

※地図の表示にはインターネット接続環境が必要です。

本機で使用する専用ソフトは、付属のSDカード内に収録されていません。お手数ですが、 弊社ホームページからダウンロードしてください。 (https://www.yupiteru.co.jp/download/update/bu\_drr.html)

OS : Microsoft Windows 10または11

```
CPU :Intel Core i5、3.0GHz 以上
メモリ:8GB 以上
```

(2023年5月現在)

#### <u> (</u>注意

企業様によっては「ソフトにインストールや起動」「SDカードの接続」「標準フォーマット以外のデータへのアク セス」について制限を設けている場合があります。以下の2点についてIT管理者様にご確認をお願いします。

#### ①YPフォーマットについて

データのセキュリティ及びメンテナンスの最小化、映像データを確実に記録するために、本製品では独自形式の[YP フォーマット]で記録しています。データはSDカードに直接アクセスして記録するため、FATなど標準フォーマッ トを採用していません。

#### ②SDカードの構成について

SDカードの構成として、2つのパーティションに区切っており、1つ目は450MBほどのFAT領域、2つ目は[YPフォーマット]の領域で[ディスクの管理]上で、RAWまたは未割当と表示されている部分となり映像データはこの部分に記録されています。

## 1.SDカードリーダーライターを専用ソフトがインストールされている パソコンに接続する

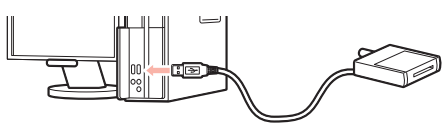

# 2. 付属のSDカードをSDカードリーダーライターに接続する

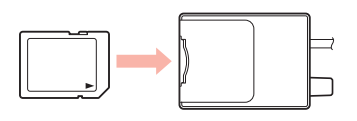

※ご使用のSDカード容量に対応していないSDカードリーダーライターを使用した場合、SDカード内のデータが破損することがあります。

# 3. デスクトップの [PC Browser] アイコンをダブルクリックする

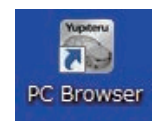

※起動できない/読み込めない/再生できな場合は、 ● P.13「こんなときは」 を参照ください。

# 4. 🗀 (フォルダ)をクリックする

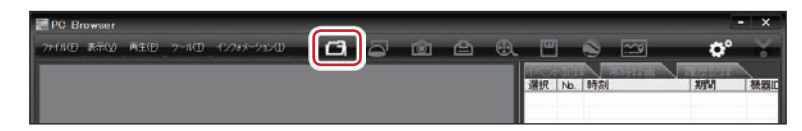

## 5.[DRIVEREC1]を選択し、[OK]をクリックする

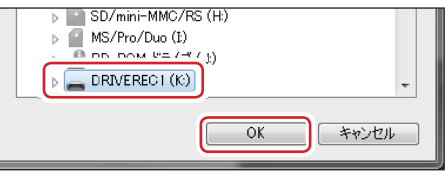

※メニューバーの[ファイル]⇒[データフォルダを指定]⇒[DRIVEREC1]を選択しても同じ画面表示 になります。

## 6.再生したい録画方法をクリックする

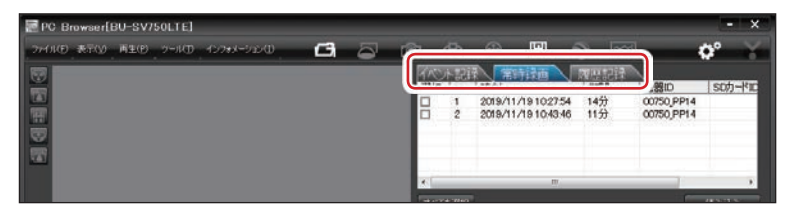

# 7.再生したい録画データ名に 🔽 を入れ、[読み込み]をクリックする

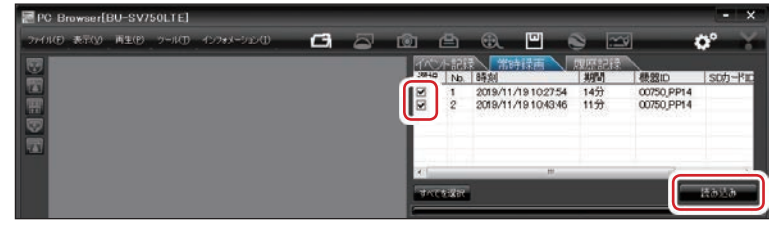

選択した録画データが読み込まれ表示されます。

# 8. \_\_\_\_ (再生)をクリックする

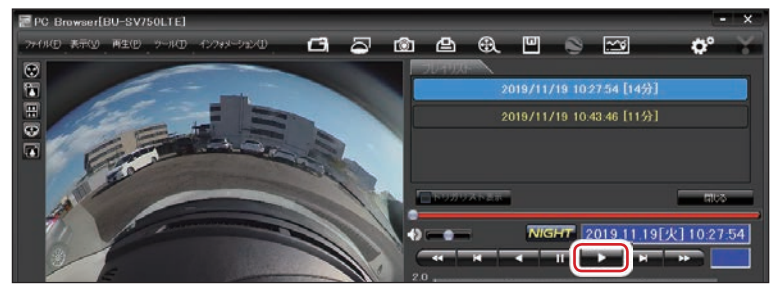

録画データを再生します。

Yupiteru

# 再生画面について

₩ 匣

No.

1

2

|          | _           |                                                                                                    |                  |                                         |                                                                                                    |                                                         |
|----------|-------------|----------------------------------------------------------------------------------------------------|------------------|-----------------------------------------|----------------------------------------------------------------------------------------------------|---------------------------------------------------------|
| (        | ) —         | PC Browser(BU-SV/50LTE)                                                                                                    | ť                | )<br>A                                  | €. Ш 🛸                                                                                                    |                                                         |
| (2       |             |                                                                                                    |                  |                                         | 2019/11/19 10:4                                                                                                    | 154 [14 <del>33]</del><br>[146 [11 <del>3</del> ]       |
| (3       |             |                                                                                                    | 2 de la          |                                         |                                                                                                    |                                                         |
| (4       |             | 16                                                                                                    |                  |                                         |                                                                                                    |                                                         |
|          |             |                                                                                                    |                  | 1.0<br>0.0<br>-1.0<br>-2.0 10.35.0      | 1 10.56.16                                                                                                    |                                                         |
| (E       |             |                                                                                                    | 2                |                                         |                                                                                                    | P Ilite                                                 |
|          |             | Rectified To the second second | 13               | 2<br>70###: 2<br>2<br>34" 59<br>137" 09 | 38 km/n<br>−0.32<br>0.04<br>−0.05<br>1'13:33"N<br>Geographic<br>1 <sup>(9)</sup> .95"E<br>Geographic<br>1 <sup>(9)</sup> |                                                         |
| 表示名      |             | 説 明                                                                                                    |                  | No.                                     | 表示名                                                                                                    | 説 明                                                     |
|          | c 3         | フォルダを指定します。                                                                                                    |                  | 3                                       | シークバー                                                                                                    | クリック位置から再生できます。                                         |
|          | 0           | 表示方法を変更します。( 🖝 P.4)                                                                                                    |                  | 4                                       | 音量切替<br>ボタン                                                                                                    | ミュート、音量調整します。                                           |
|          | <u>ر</u>    | <br> 静止画に変換します。( ☞ P.9)                                                                                                    |                  | (5)                                     | 表示エリア                                                                                                    | 選択したデータの映像を表示します。( 	 P.5)                               |
|          | 西           | 印刷します ( <b>全</b> P 9)                                                                                                    |                  | 6                                       | フレイ<br>リスト一覧                                                                                                    | 選択されているデータを表示します。                                       |
|          |             |                                                                                                    | $\left  \right $ | 0                                       | NIGHT(ナイト)                                                                                                    | ONにすると映像を明るく表示します。                                      |
| メニューハー   |             | <u></u> 期回に変換しより。(■ P.O)<br>  データのバックアップをします                                                                                                    | $\left  \right $ | (7)                                     | モードボタン                                                                                                    | ON : <u>NIGHT</u> (青背景)<br>OFF : <b>NIGHT</b> (黒背景)     |
|          | Ш           | ( 	 P.8)                                                                                                    |                  | 8                                       | 日付・時刻                                                                                                    | 映像を記録した日付と時間を表示します。                                     |
|          | ۲           | ログデータに変換します。( 🖝 P.10)                                                                                                    |                  | 9                                       | 再生ボタン・ ・ 毎生速度                                                                                                    | 再生や、早送りなどの操作を行います。<br>再生時に再生速度を表示します                    |
|          | <u>~~</u> ø | レポートを表示します。( 🖝 P.11)                                                                                                    | $\left  \right $ | (10)                                    | 加速度セン                                                                                                    | 加速度センサーグラフを表示します。                                       |
|          | ¢°          | 記録設定画面を表示します。                                                                                                    | 1                |                                         | サークラノ                                                                                                    | 読み込まれた映像はGoogleマップに                                     |
|          | $\odot$     | 魚眼表示にします。                                                                                                    | 1                | 0                                       | 地図表示                                                                                                    | 連動して自車位置が移動します。                                         |
|          | ۴.          | 拡大フラット表示にします。                                                                                                    | 1                | (12)                                    | 走行速度<br>表示                                                                                                    | GPS で記録した走行速度を表示します。                                    |
| 表示切替     |             | 2画面表示にします。                                                                                                    | 1                | (13)                                    | 加速度表示                                                                                                    | 記録されている衝撃 (加速度) の値を、前<br>後 (X方向 : 赤色) 、左右 (Y方向 : 黄緑色) 、 |
| ( 🖝 P.4) | ÷           | 180度VRパノラマ表示にします。                                                                                                    | 1                |                                         | <u>مع</u> بد                                                                                                    | 上下(Z方向:青色)で表示します。                                       |
|          |             | 別ウィンドウで表示します。                                                                                                    | 1                | 14)                                     | 輝度<br>・経度表示                                                                                                    | UF3 (記録しに解皮(N)・栓皮(E)を衣示<br>します。                         |

別ウィンドウで表示します。

| 中像の                                         | )面牛や豆豆                                                                                                    | しなどを行うと                                                                 | <b>再生ボタン</b>                                     | タンをクリッ                                          | ックレマくた                                   | "たい。                         |
|---------------------------------------------|----------------------------------------------------------------------------------------------------|-------------------------------------------------------------------------|--------------------------------------------------|-------------------------------------------------|------------------------------------------|------------------------------|
|                                             |                                                                                                    |                                                                         | ·····································            | ▶<br>再生<br>次                                    | N 1000 (National States)                 | <u>としい。</u><br>送り            |
| ■ 再:<br>スI<br>・ 】<br>・ 】                    | <b>生スピード</b><br>ペードを変更<br>くの5倍速(2<br>、の5倍速(2<br>、の5倍速(2)<br>、の7<br>いたのです。<br>ないたのです。<br>ないたので、<br>ないたのです。<br>ないたので、<br>ないたので、<br>ないたのでで、<br>ないたのでで、<br>ないたのででで、<br>ないたのでででで、<br>ないたのでででで、<br>ないたのでででででででででででででででででででででででででででででででででででで | <b>の変更</b><br>できます。<br>1回クリックで<br>スロー)で[再生<br>1回クリック<br>すると8倍速、<br>きます。 | タンを複数回<br>すると1倍速<br>:]または[逆i<br>すると2倍返<br>4回クリック | クリックする<br>(通常速度)<br>再生]できま<br>速、2回クリ<br>7すると16f | ることで、∓<br>、2回クリ<br>す。<br>ックすると<br>音速で[早送 | 9生<br>ックする<br>≤4倍速、<br>≤り]また |
|                                             |                                                                                                    |                                                                         | まヤンサーク                                           | ブラフ                                             |                                          |                              |
| <b>☆</b> ボ:<br>クリッ                          | タンをクリッ<br>ックすると加速                                                                                                    | クすると加速!<br>速度センサース                                                      | ミーンサース<br>ミセンサース<br>スケールが縮/                      | <br>ケールが拡;<br>小します。                             | 大、 🖣 ボタ                                  | ンを                           |
| ※メニ<br>[縮<br>※エリ<br>いと                      | ニューバーの<br>小1][縮小2]<br>Jア内をクリ<br>ころでクリ                                                                                                    | [表示]⇒[加速<br> を選択、操作<br>ックしたところ<br>ックし、                                  | 態度センサーフ<br>をしても同様<br>らにカーソル;<br>  (再生) で確請       | スケール]か<br>の動作とな<br>が移動します<br>忍ができます             | ら[拡大][樹<br>ります。<br>す。再生を開<br>「。          | 票準]<br>見始した                  |
| 2.0 =<br>1.0 =<br>0.0 =<br>-1.0 =<br>-2.0 = | 1-2 <b>0</b> 2-8                                                                                                    | 11:27:08                                                                | 11.22.13                                         | ー<br>イベン<br>時刻                                  | /ト発生時刻                                   |                              |
|                                             |                                                                                                    |                                                                         | ガリスト表                                            |                                                 |                                          |                              |
| ►V:<br>表示ホ<br>イベン<br>切り替                    | ガリスト表示 (<br>、タン)をク<br>ノトのトリガ<br>持えることが                                                                                                    | トリガリスト<br>リックすると<br>リスト表示に<br>できます。                                     |                                                  | 2018/03/30 1<br>2018/03/30 14:1                 | 4:19:53[衝撃]<br>9:55[急ブレーキ]               |                              |
| ※リス<br>を再                                   | くト項目をク<br>拝生すること;                                                                                                    | リックすると、<br>ができます。                                                       | ▼▶リカリス<br>記録したイヘ                                 | ▶ <sup>★示</sup><br>ベント記録ま                       | でジャンプ                                    | <sub>開US</sub><br>し、映像       |
| ・つま<br>・音を<br>クし<br>ミュ                      | みをスライ  <br>消したい場合<br>てください。<br>ートを解除                                                                                                    | 音!<br>べさせて音量を<br>うはミュートボ<br>もう一度クリ<br>します。                              | 量切替ボタ:<br>調整します。<br>タンをクリッ<br>ックすると              | ン<br>(<br>ミュートボ)                                | 音量小                                      | 音量大<br>ひ<br>ひ                |

## 表示方法の種類

Yupiteru

₩ 朣

#### No. 表示名 アイコン 画面 ■ をクリックすると表示方法選択画面が表示され、表示方法を選択することができます。 また、表示切替ボタンをクリックすることでも表示方法を変更できます。 拡大フラット表示 ■ 表示方法選択画面 ■ 表示切替ボタン (2) 一部分を拡大して平面上に 表示方法を選択してください 表示します。 PC Browser[BU-S $\bigcirc$ 録画した画像をそのまま(魚眼状態)表示します 魚眼表示 ファイル(E) 表示(V) 再生 (2) Â 0 😯 拡大フラット表示 0 🚡 (3) 前後の画像をそれぞれ四角形に変形して表示します 2 画面表示 前 3 👯 2画面表示 (4) 魚眼表示を半球状の画像で表示します 4 😌 3 前後の映像をそれぞれ四角形 180° VR パノラマ表示 に変形して表示します。 6 🔼 後 + 180° VRパノラマ表示 ④ 魚眼表示を半球状の画像で 表示します。 表示名 アイコン 画面 No. 魚眼表示 別ウィンドウで表示 (5) 1) 録画した画像をそのまま 別のウィンドウで表示します。 (魚眼状態)表示します。

| _             |                                               | 11-                                                             |                           |        |                                 |                                                                            |                    |                                                                                             |
|---------------|-----------------------------------------------|-----------------------------------------------------------------|---------------------------|--------|---------------------------------|----------------------------------------------------------------------------|--------------------|---------------------------------------------------------------------------------------------|
| Yupiteru      | ● 表示エリアの操作表示エリアでは下記の推<br>表示エリアでは下記の推          | <b>『ト</b><br>喿作が行えます。                                           |                           |        | No.                             | 表示名                                                                        |                    | а<br>Гариана<br>Гариана<br>Гариана                                                          |
| <b>&gt;</b> • | ■ <b>画像表示エリアメニ</b><br>表示エリアでマウスを <sup>;</sup> | ュー<br>右クリックすると[画面<br>① <b>画像状態:</b><br>② 標準に戻す<br>③ 画面操作        | 表示エリアメニュー ] が表示。<br>正転 0° | されます。  | 5                               | 拡大・縮小<br>拡大:表示画像の中央を基準に画像を<br>200%拡大します。<br>縮小:表示画像の中央を基準に画像を<br>50%縮小します。 | (編小)>              | -<br>-<br>-<br>-<br>-<br>-<br>-<br>-<br>-<br>-<br>-<br>-<br>-<br>-<br>-<br>-<br>-<br>-<br>- |
|               |                                               |                                                                 | ×                         |        | 6                               | 回転(角度指定)<br>本機では使用しません。                                                    | -                  | _                                                                                           |
|               |                                               | <ol> <li>3 払入・補引</li> <li>6 回転(角度)</li> </ol>                   | 指定) ▶                     |        | 7                               | 周囲カメラ表示調整<br>本機では使用しません。                                                   | -                  |                                                                                             |
| 再生            | No. 表<br>① 画面の向きを表示し                          | <ol> <li>⑦ 周囲カメラ</li> <li>⑧ NIGHTモ・</li> <li>⑨ 別ウィント</li> </ol> | 表示調整<br>-ド<br>、ウで表示<br>画  | 面<br>· | 8                               | NIGHT(ナイト)モード<br>映像を明るく表示します。                                              | <pre>OFF&gt;</pre> | <ol> <li><on></on></li> </ol>                                                               |
|               | 標準<br>② 反転、拡大・縮小し<br>豆します                     | ■こ戻9<br>した画像を初期表示に                                              | -                         | -      | 9                               | <b>別ウィンドウで表示</b><br>別のウィンドウで表示します。                                         | ☞ P.4「別ウィ          | ンドウで表示」                                                                                     |
|               | ③     画       ③     本機では使用しませ                 | <b>面操作</b><br>さん。                                               |                           |        |                                 |                                                                            |                    |                                                                                             |
|               | ④<br>(④)<br>左右反転:画像を<br>上下反転:画像を」             | <b>反転</b><br>〒右に反転します。<br>と下に反転します。                             |                           |        | <b>移</b> 重<br>拡大<br>い<br>で<br>表 | )<br>時や180°パノラマ表示時に、表示<br>アでマウスの左ボタンをドラッグ<br>示させたい部分まで移動できます。              |                    |                                                                                             |

-5-

<上下反転>

<左右反転>

# 記録設定画面について

# ※解像度/録画コマ数/音声記録/衝撃感度以外の設定を変更することはできません。

専用ソフトでは解像度/録画コマ数/音声記録/衝撃感度の変更、SDカードフォーマット、録画データの削除、バックアップを行うことができます。

#### 1.SDカードリーダーライターを専用ソフトがインストールされている パソコンに接続する

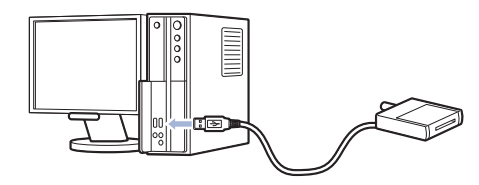

## 2.付属のSDカードをSDカードリーダーライターに接続する

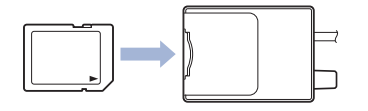

※ご使用のSDカード容量に対応していないSDカードリーダーライターを使用した場合、SDカード内のデータが破損することがあります。

#### 3. デスクトップの [PC Browser] アイコンをダブルクリックする

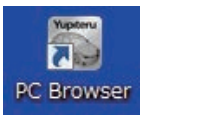

4. 🍄 (記録設定)をクリックする

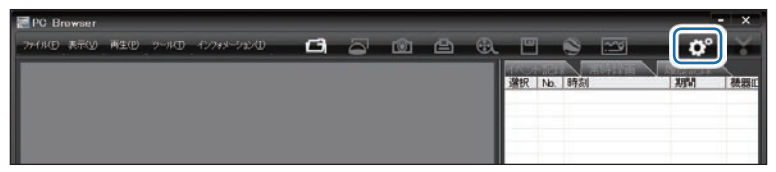

## 5.[DRIVEREC1]を選択し、[OK]をクリックする

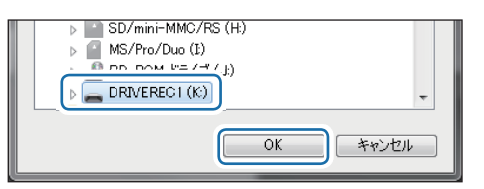

#### 記録設定画面を表示します。

※メニューバーの[ツール]⇒[記録設定]を選択しても同じ画面表示になります。

#### ● 記録設定画面

| 2錄設定-         |                 |              |              |                |             |          | 衝撃感度設定                                          |            |        |
|---------------|-----------------|--------------|--------------|----------------|-------------|----------|-------------------------------------------------|------------|--------|
| 録画方:          | 法               | 常時+イベント      | Ŧ            | 通信設定           |             |          | Gセンサ記録                                          | 有効         | *      |
| メインカメ         | 5               |              |              | 送信モード          | 有効          | ~        |                                                 | 動力度        | 28.82  |
| 解像度           |                 | 高(2048×1440) | •            | 送信方法           | イベント記録      | -        |                                                 | (1) (4)    | (9)    |
| \$&iai        | 7#0             | 1077/10      | -            | 解像度            | 中(1024x720) | -        | 態度                                              | - +-       | 4      |
| 11211         | に称って数           | 10コマ/秒       | _            | 静画口?数          | 5コマ/秒       | -        | 衝撃                                              |            | 4      |
| 1/0/1         | (Nie9445)       | [10,10 [20秒] | ¥            | 履歷記録送信<br>履歴記録 |             | -        | 急発進<br>急ブレーキ                                    |            |        |
| 音声記録          | ÊŘ              | ON           | -            | IS 18 JU TAEX  |             |          | 急ハンドル                                           |            |        |
| 限度記           | <b>8</b> 章8年10月 | 248寺間        | ¥            | 上書きモード         | -           |          |                                                 |            |        |
| 局屋 (2)        | 録コマ数            | 1コマ/秒        | ~            | 常時録画           |             | _        | ジャイロセンサ記録                                       | 無効         | -      |
| N主(印3年)       | 4858            | OFF          | -            | 履歴記録           |             | ~        | 急旋回                                             | — )-       | t      |
|               |                 |              |              |                |             | $\equiv$ | □ 認需查应输出#                                       | 電14        |        |
| ステム           | 2               | OFF          | ¥            | son-kio        |             |          | タイムラブス設定<br>タイムラブス設定<br>監視時間設定                  | 【無効<br>[   | *<br>* |
| Dertexa       | Г               | 設定する         |              | 2023年 5月11 E   | 14:3035     | *        | 1. COLUMN + + + + + + + + + + + + + + + + + + + |            |        |
| 使用機和<br>BU-SY | ¥<br>V750LTE    | . 機種変更を実     | 9 <u>7</u> ] | SDカードの設定 B     | J-SV750LTE  |          | 於止電圧監視設定<br>終止電圧監視<br>検出電圧設定                    | 有効<br>122V | +      |

#### 設定変更後は、必ず[SDカードへ保存]をクリックして設定をSDカードに保存してください。

| No.            | 表示名             | 説明                                                              |
|----------------|-----------------|-----------------------------------------------------------------|
| 1              | 記録設定            | 解像度/録画コマ数/音声記録の変更、その他録画や通信に関する設定を確認<br>できます。                    |
| 2              | 衝撃感度設定          | Gセンサーの衝撃感度の変更、その他衝撃に関する設定を確認できます。<br>※感度は敏感(4) ~鈍感(9)の間で変更できます。 |
| 3              | システム            | システムに関する設定を確認できます。                                              |
| (4)            | タイムラプス設定        | タイムラプス(駐車監視)に関する設定を確認できます。                                      |
| (5)            | 終止電圧監視設定        | 終止電圧監視に関する設定を確認できます。                                            |
| 6              | SDカード<br>フォーマット | SDカード内のデータを全て消去し、必要なデータを書き戻します。( ☞ P.7)                         |
| $\overline{O}$ | 録画データ削除         | 録画データを削除します。( 🖝 P.12)                                           |
| 8              | バックアップ          | SDカードに記録されているデータをパソコンなどにバックアップします。( 🖝 P.8)                      |
| 9              | 初期設定に戻す         | 記録設定データを初期化します。                                                 |

定

設

# SDカードフォーマットについて

SDカードエラーやSmartDrive Fleet上で履歴が表示されない場合は、 <u>クイックフォーマット</u>してください。

クイックフォーマットを行ってもSDカードエラー等が改善されない場合は、 <u>完全フォーマット</u>してください。

## 1.SDカードリーダーライターをパソコンに接続し、SDカードを接続する

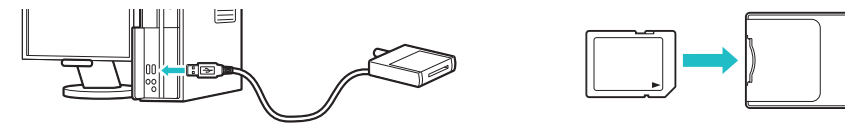

※ご使用のSDカード容量に対応していないSDカードリーダーライターを使用した場合、SDカード内のデータが破損することがあります。

## 2. デスクトップの [PC Browser] アイコンをダブルクリックする

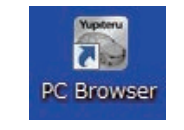

## 3.[ツール] ⇒ [機種選択] ⇒ [BU] ⇒ [BU-SV750LTE] をクリックする

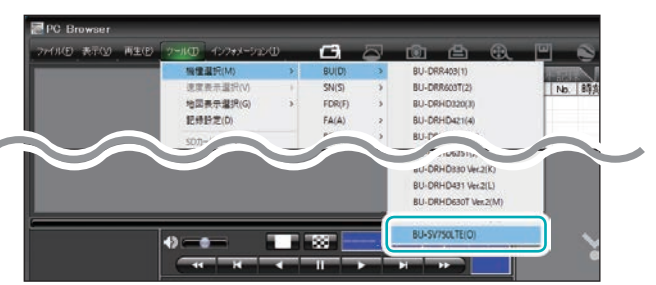

# 4.[ツール]⇒[SDカードフォーマット]をクリックする

| 77-01(E) 表示(y) 再生(E) | クールの・インフォメージョンの                                | C | 1 | â      | Ð. | <b>•</b> ( |
|----------------------|------------------------------------------------|---|---|--------|----|------------|
|                      | 機種重決(M)<br>速度表示重抗(V)<br>地図表示重抗(G)<br>や2450年(M) | 2 | 3 | IR No. | 時刻 | MB V       |
|                      | SDカードフォーマット(5)                                 |   |   |        |    |            |
| -                    | 登止雨天時(1)<br>ログデータ変換(1)                         |   | × |        | _  | _          |

## 5.[DRIVEREC1]を選択し、[OK]をクリックする

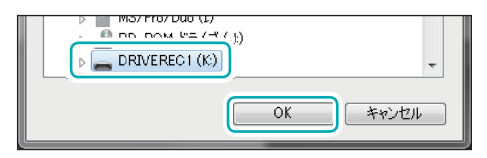

## 6.[クイックフォーマット]または[完全フォーマット]を選択する

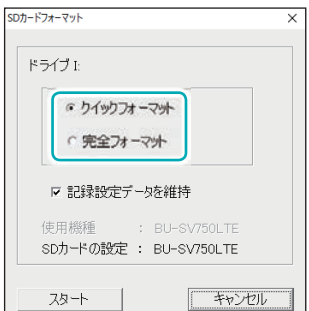

#### ・クイックフォーマット

録画データを消去する簡易的なフォーマットのため短時間で終了 します。

#### ・完全フォーマット

SDカード内のチェックを行いながらフォーマットするため時間 がかかります。

## 7.[記録設定データを維持]を確認し、[スタート]をクリックする

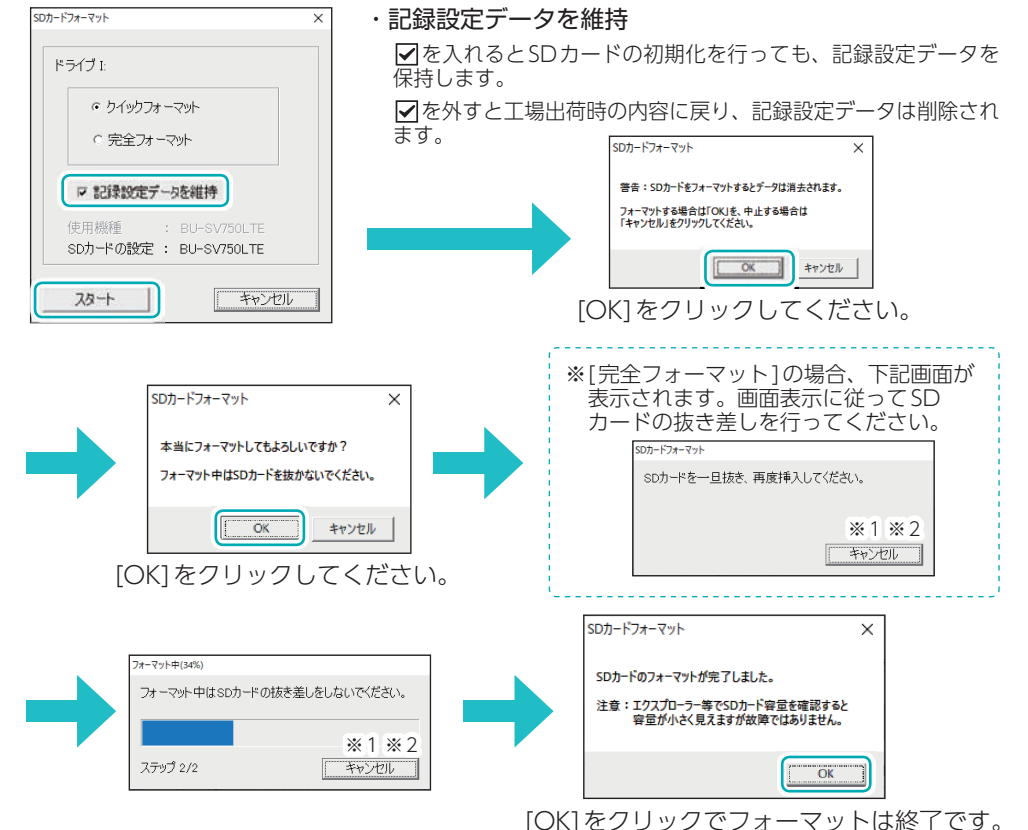

<sup>※1:</sup>フォーマット途中でキャンセルした場合、フォーマットが中断されます。フォーマットを中断 すると、再度使用するには完全フォーマットを行う必要があります。(キャンセルせず、フォー マット途中でSDカードを抜いたときも同様となります)

※2:SDカードが破損している場合、フォーマット中に表示が進まなくなることがあります。その 場合は、キャンセルしてフォーマットを中断してください。上記以外のフォーマット途中でキャ ンセルすると、SDカードが破損する場合がありますのでご注意ください。

Yupiteru

フォーマッ

※記録設定画面からもフォーマットは

行えます。( **一** P.6)

# バックアップ

SDカード内の映像をパソコンなどにバックアップできます。

※バックアップしても記録した映像は削除されません。映像を削除するときは、録画データ削除を行って ください。

# 1.保存したい録画データ名に 🔽 を入れ、[読み込み]をクリックする

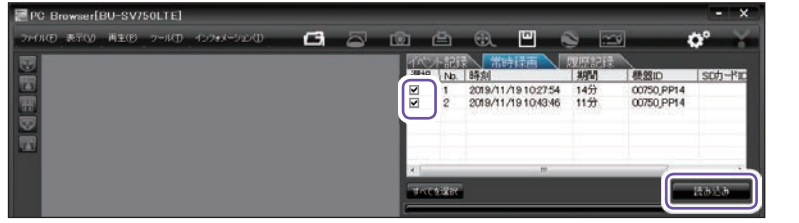

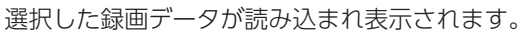

# 2. 凹 (バックアップ)をクリックする

※メニューバーの[ツール]⇒[バックアップ]でも同じ画面表示になります。 ※記録設定画面の[バックアップ]でも同じ画面表示になります。

## 3.保存先を指定し、「スタート」をクリックする

| バックアップ                |                                                     | ;                      |                                     |
|-----------------------|-----------------------------------------------------|------------------------|-------------------------------------|
| バックアップされるイベント記録       | バックアップされる常時録画                                       | バックアップされる履歴記録          |                                     |
|                       | 2019/11/19 102754 [145]<br>2019/11/19 1043/40 [115] |                        |                                     |
| 保存する場所 C.¥Users¥ ¥Der | sktop                                               | 参照 「全てバックアップ           | ※[全てバックアップ]に√を入れ<br>とSDカードに記録されている4 |
| ・ PC Browserなイブ C PC  | Viewer91Ĵ                                           | バックアップデータサイズ 2378.3 MB | ての映像がバックアップの対象。<br>なります。            |

#### 4.[OK]をクリックする X

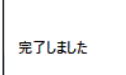

OK

バックアップ

バックアップが完了します。

# 動画変換

※データ名一覧

ください。

の表示方法は P.2を参照 記録されたデータをAVI形式の動画に変換して保存できます。

# 1.変換したい録画データ名に 🔽 を入れ、[読み込み]をクリックする

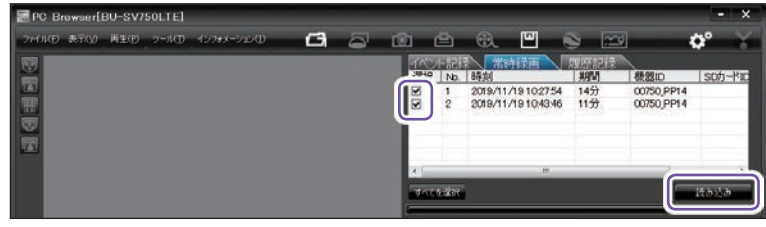

※データ名一覧 の表示方法は P.2を参照 ください。

選択した録画データが読み込まれ表示されます。

## 2. 🕄 (動画変換)をクリックする

※メニューバーの[ツール]⇒[動画変換]でも同じ画面表示になります。

## 3.変換区間、圧縮形式、字幕、保存先やファイル名を指定し、「スタート」を クリックする

| 19.11.11.11.11.11.11.11.11.11.11.11.11.1 |        |    |          | 2                      |
|------------------------------------------|--------|----|----------|------------------------|
| JU23-                                    |        | 1  |          |                        |
|                                          |        |    |          |                        |
| 安地区間<br>9 全て安地する                         |        |    |          |                        |
| 同時 )                                     |        |    | 크        |                        |
| 417                                      |        | -1 | 25,351 관 | 1010/11/18/30/45:58    |
| 画像ERENIST<br># Motion JPEG               | C H264 |    |          |                        |
| 부표<br>> 日바                               |        |    |          |                        |
| ₩ 进度                                     | ₩線/程度  |    | F 168    |                        |
| (8777 648/F) (C x                        | -      |    | -        | en.                    |
| 77-116-65 [20191119,1027                 | 54     |    | -        | (0037/H) ·             |
| 7.8-1                                    |        |    |          | 44.00                  |
|                                          |        |    |          | Street of the owner of |

## 4. [はい]をクリックする

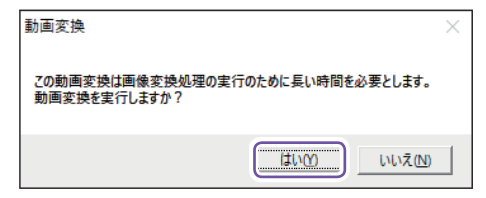

## 5. [OK] をクリックする

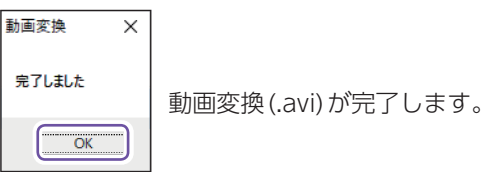

## ・変換区間について

全て変換するの▼を外すと変換区間を 指定できます。

#### ・字幕について

[日時設定]などに☑を入れると、選択した 情報を動画上に表示します。

※画像圧縮形式を[H.264]にした場合、字幕は 保存されません。

# 静止画変換

表示エリアに表示されている映像をJPEG形式の静止画に変換して保存できます。 1.変換したい録画データ名に 🗸 を入れ、 [読み込み] をクリックする

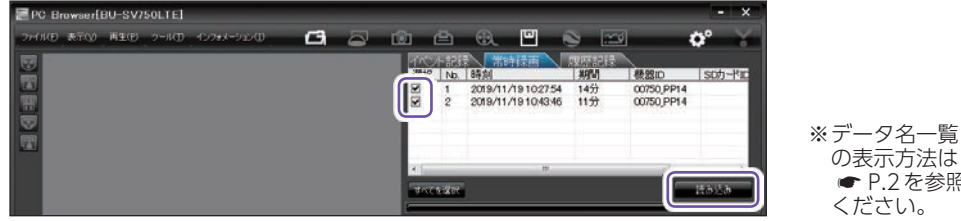

選択した録画データが読み込まれ表示されます。

# 2. 🙆 (静止画変換)をクリックする

※メニューバーの「ツール]⇒「静止画変換]でも同じ画面表示になります。

## 3.[表示中の静止画すべて]または[コマ数指定]を選択し、お好みの指定先 を選択して[スタート]をクリックする

| #止面変換<br>保存する場所<br> C¥Desr¥ ¥Desktop                                                  | ×<br>参照                | ・表示中の静止画すべて<br>現在表示されている録画ファイルを静止画<br>に変換できます。                                   |
|---------------------------------------------------------------------------------------|------------------------|----------------------------------------------------------------------------------|
| <ul> <li>○ 表示中の静止面すべて</li> <li>○ コマ数指定(選択した静止面から)</li> <li>1 → 秒間 ○○□マ/秒 ×</li> </ul> | [ <del>*</del> *>±11 ] | ・コマ数指定(選択した静止画から)<br>表示エリアの録画ファイルから範囲指定し<br>た時間分をコマ数指定した数で分割し、静<br>止画を作ることができます。 |

秒間:範囲指定された、表示エリアの録画ファイルの長さ(秒)を表示しています。 コマ/秒:1秒間を何コマで分割するかを設定します。

※選択できる最大コマ数は、記録設定の録画コマ数が反映されます。 ※静止画枚数は秒×コマ数になります。

# 4. [OK] をクリックする

| 静止画変換 🛛 🗙 |                      |
|-----------|----------------------|
| 完了しました    | 静止画変換 (.jpg) が完了します。 |
| ОК        |                      |

の表示方法は ● P.2 を参照

ください。

表示エリアに表示されている映像を印刷できます。

# 1.印刷したい録画データ名に ▼を入れ、「読み込み」をクリックする

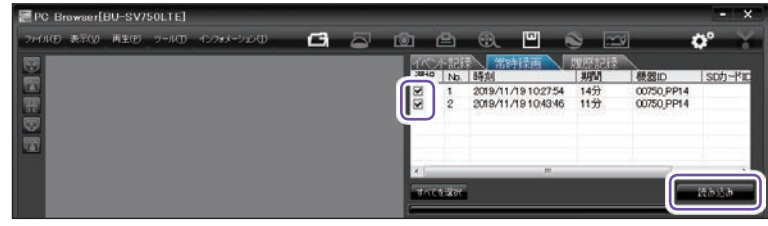

※データ名一覧 の表示方法は P.2を参照 ください。

選択した録画データが読み込まれ表示されます。

# 2. 凸 (印刷)をクリックする

※メニューバーの[ファイル]⇒[印刷]でも同じ画面表示になります。

## 3.[表示中の静止画すべて]または[コマ数指定]を選択し、「確認]を クリックする

| 印刷                   | ×・   |
|----------------------|------|
| プリンタ名                |      |
| Decidantes V DMIS 10 | •    |
|                      |      |
| ○ コマ数指定(弾択した静止面から)   |      |
| 1 日 秒間 30マノ秒 1       |      |
|                      |      |
|                      |      |
|                      | 2)1/ |

#### 気中の静止画すべて

現在表示されている映像を印刷できます。

マ数指定(選択した静止画から) 〒ホエリアの映像から範囲指定した時間 ▶をコマ数指定した数で分割して印刷で ます。

秒間:範囲指定された、表示エリアの録画ファイルの長さ(秒)を表示しています。 コマ/秒:1秒間を何コマで分割するかを設定します。 ※選択できる最大コマ数は、記録設定の録画コマ数が反映されます。

※印刷枚数は秒×コマ数になります。

#### 4.印刷する

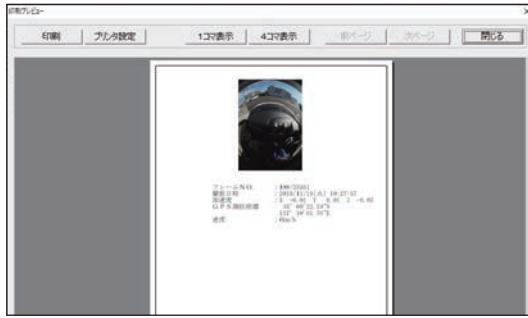

**\_\_\_** 印刷完了後は「閉じる]をクリックしてください。

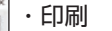

印刷枚数を確認します。[OK]をクリック すると印刷を行います。

- ・プリンタ設定 印刷するプリンタの設定を行います。
- ・1コマ表示

1枚に1コマの映像データを表示します。

#### ・4コマ表示

1枚に1コマの映像データを表示します。

**Yupiteru** 

# ログデータ変換

蓄積された履歴データをKMLファイルに変換できます。変換したKMLファイルを 使ってGoogle Earth上で全走行ルートの表示ができます。また記録した録画ファイ ルを静止画に変換し、Google Earthの機能を使ってルート上に表示・保存できます。

※あらかじめGoogle EarthのホームページよりGoogle Earth Pro(プロ)をダウンロードし、パソコン にインストールしておく必要があります。

※Google Earth Pro(プロ)のご使用方法等は、Google Earthのホームページをご確認ください。

## 1.[履歴記録]をクリックする

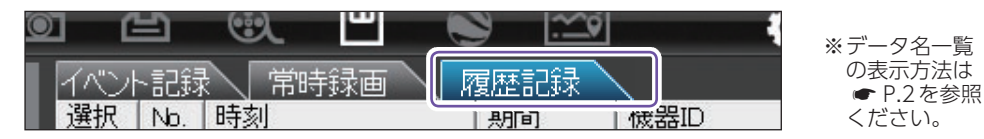

## 2.変換したい録画データ名に 🔽 を入れ、[読み込み]をクリックする

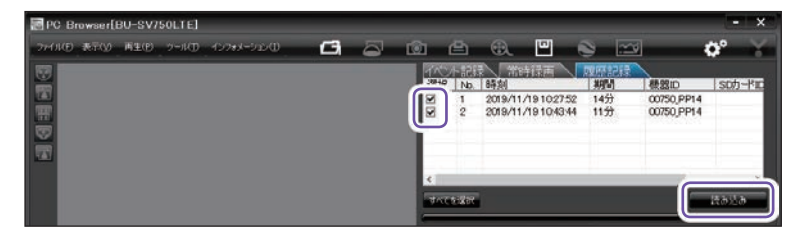

選択したデータが読み込まれ表示されます。

# 3. 🕙 (ログデータ変換)をクリックする

※メニューバーの[ツール]⇒[ログデータ変換]でも同じ画面表示になります。

## 4.お好みファイル名や保存場所、ポイント、ルートの各項目を選択して [スタート]をクリックする

| グデータ変換                         | ×     |
|--------------------------------|-------|
| 保存する場所                         |       |
| C#Users# #Desktop              | 参照    |
| ファイル名                          |       |
| YP_20191119_102752             |       |
|                                |       |
| マ ポイント(ログファイルデータの点による位置を表現します) |       |
| 変換するポイントの密度(1~30) 10 →         |       |
|                                |       |
| ▶ ルート(山クノアイルテータの線分図形を表現します)    |       |
| 幅(1~10) 5 ÷ 透明度(0~255) 100 ÷   |       |
|                                |       |
|                                |       |
| ☑ Google Earth Pro記動           |       |
|                                |       |
| 28+                            | キャンセル |

#### ■ポイント(ログファイルデータの点による位置を表現します)

GPS測位による1秒間隔の自車位置変化をポイントとしてGoogle Earthに表示させ、通過時刻や進行方法を見ることができます。

#### ・変換するポイントの密度(1~30)

Google Earthに表示させる自車位置の間隔を秒数(1 ~ 30)で設定します。数値を大きくすると間隔が粗く(広く)なります。数値を小さくすると自車位置の細やかな変化を見ることができます。

#### ■ルート(ログファイルデータの線分図形を表現します)

走行軌跡を線で表示します。

・幅(1~10)

走行軌跡表示の幅を設定します。

#### ・透明度(0~255)

走行軌跡表示の透明度を設定します。0は完全な透明を意味し、数字が大きくなるほど線は濃くなっていきます。

・色

走行軌跡表示の色を設定します。

#### ■Google Earth Pro起動

ログファイル保存完了後、Google Earth Pro(プロ)を自動で起動します。

## 5.[OK]をクリックする

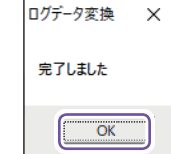

ログデータ変換 (.kml) が完了します。

※走行軌跡はGoogle Earth上の道路や地形と必ずしも一致しません。ズレて表示されることがありますのでご了承ください。

操作方法

Yupiteru

# Yupiteru

# レポート表示

ſ

#### 例:イベント記録の場合

## 1.[イベント記録]をクリックする

|               |      |      |      | ※データ名一覧 |
|---------------|------|------|------|---------|
| イベント記録        | 常時録画 | 履歴記録 |      | の表示方法は  |
| 選択   No.   時刻 | 1    | トリガ  | 機器ID | ください。   |

| No. | 表示名    | 説 明                                   |  |  |  |
|-----|--------|---------------------------------------|--|--|--|
| 1   | 発生日時   | イベント発生日時を表示します。                       |  |  |  |
| 2   | 速度     | 平均速度と最高速度を表示します。                      |  |  |  |
| 3   | イベント種類 | イベントの種類を表示します。                        |  |  |  |
| 4   | 画像     | 録画データの開始/終了時、イベント発生時とその前後2秒の画像を表示します。 |  |  |  |
|     | 印刷     | 印刷プレビューを表示します。                        |  |  |  |
| (F) | 参照     | CSV データの出力先を設定します。                    |  |  |  |
| 0   | CSV出力  | CSV データを出力します。                        |  |  |  |
|     | 閉じる    | レポート表示を閉じます。                          |  |  |  |
| 6   | 速度グラフ  | 速度グラフを表示します。(縦軸は速度、横軸は時間を示します。)       |  |  |  |
| 7   | 加速度グラフ | 加速度グラフを表示します。(縦軸は加速度、横軸は時間を示します。)     |  |  |  |
| (8) | 地図     | 地図を表示します。                             |  |  |  |

# 2.レポート表示したい録画データ名に 🔽 を入れ、[読み込み]をクリックする

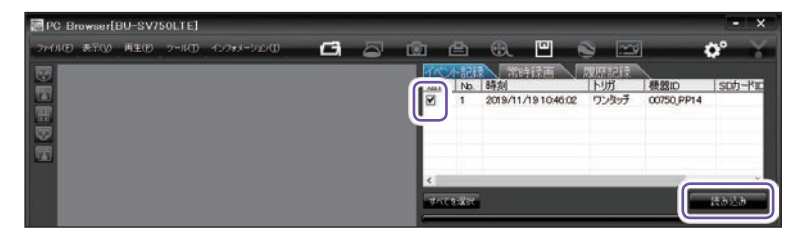

# 3. 🖾 (レポート表示)をクリックする

※メニューバーの[ツール]⇒[レポート表示]でも同じ画面表示になります。

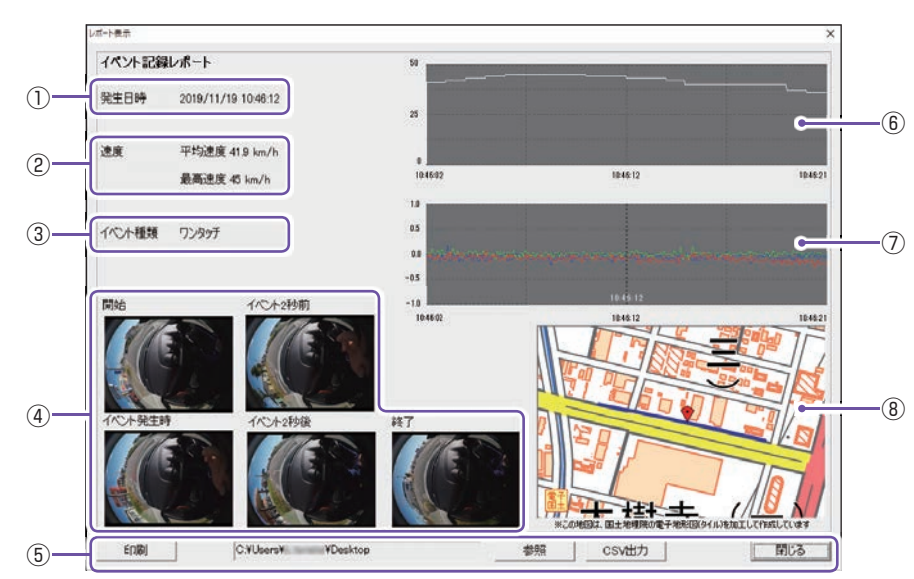

## 4.[印刷]をクリックする

> 印刷プレビューが表示されます。 印刷する場合はこの画面から行ってください。

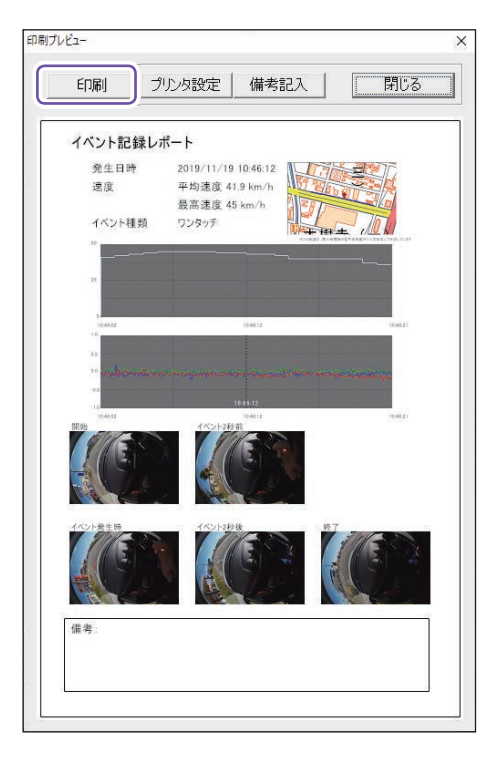

印刷完了後は[閉じる]をクリックしてください。

#### ・印刷

[OK]をクリックすると印刷を行います。

- ・プリンタ設定 印刷するプリンタの設定を行います。
- ・備考記入

備考欄に記入できます。

・閉じる

印刷プレビューを閉じます。

# 録画データ削除

#### SDカード内に記録されたデータを削除できます。

※いったん削除すると、元には戻せませんのでご注意ください。記録した映像を保存しておきたい場合は、 データをパソコンなどの別の場所に保存してください。

#### 1.記録設定画面の[録画データ削除]をクリックする

| _システム               |             |               |           |                                        |
|---------------------|-------------|---------------|-----------|----------------------------------------|
| ビープ音                | OFF 🗾       | SDカードID       |           |                                        |
| 日時設定                | □ 設定する      | 2021年 3月16日   | 17:28:56  |                                        |
| ─使用機種<br>BU-SV750LT | E ▼ 機種変更を実行 | SDカードの設定  BU- | -SV750LTE |                                        |
| <u></u>             | 水」 録画データ削除  | バックアップ        |           | ※記録設定画面<br>の表示方法は<br>● P.6を参照<br>ください。 |

## 2.[録画データ削除] に を入れ、[OK] をクリックする

| 録画データ削除    | ×     |
|------------|-------|
| ▶ 録画データ削除  |       |
| □ 記録設定データ衫 | 功期化   |
| ок         | キャンセル |

- ・録画データ削除
   ✓ を入れると録画データを削除します。
- ・記録設定データ初期化 ▼を入れると記録設定データを初期化します。

## 3.[OK] をクリックする

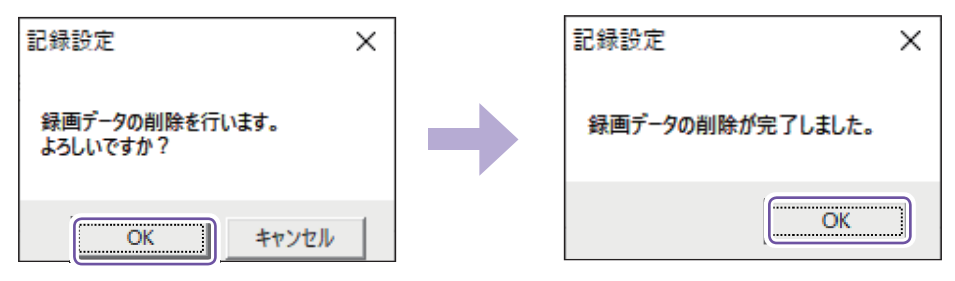

削除が完了し、記録設定画面に戻ります。

# 「ディスプレイ設定 (DPI) を確認してください」と表示 され起動できない

#### Windows7/8

□ PCビューアソフト(PC Browser)の、ショートカットアイコンを右クリックし、「プロ パティ」を選択してください。「互換性」タブ内の、「設定」から、「高DPI設定は画面のス ケーリングを無効にする」にチェックを入れ、PCビューアソフト(PC Browser)を起動 してください。

#### □ 上記で解決しない場合

パソコンのコントロールパネル項目から、DPI設定・解像度の変更を行ってください。

#### Windows10

※PCビューアソフト (PC Browser)の、ショートカットアイコンを右クリックし、「プロパティ」を選択 してください。「互換性」タブ内の、「設定」の表示内容によって下記の操作をしてください。

- □ 「高いDPIスケールの動作を上書きします。拡大縮小の実行元」と表示されている場合 「高いDPIスケールの動作を上書きします。拡大縮小の実行元」にチェックを入れて、「システム」を 選択してください。
- □ 「高DPI設定は画面のスケーリングを無効にする」と表示されている場合 「設定」から「高DPI設定は画面のスケーリングを無効にする」にチェックを入れ起動してください。

#### □上記で解決しない場合

パソコンのコントロールパネル項目から、DPI設定・解像度の変更を行ってください。

# 「このSDカードの記録データを読み込むことができ ません。実行ユーザの権限などを確認してください。 (3.5)」と表示され読み込めない

※「管理者権限」「Administrator(アドミニストレーター)」でPCビューアソフト(PC Browser)を起動していないことが考えられます。以下をご確認ください。

 □ デスクトップ上のショートカットを右クリックし、「プロパティ」を選択してください。 または、ローカルディスクC:\Program Files(x86)\PC Browserフォルダを開き、「PC Browser.exe」を右クリックし、「プロパティ」を選択して「互換性」タブ内の「管理者とし てプログラムを実行する」にチェックを入れてください。

※Windows10の場合は再起動、または再ログインが必要です。

#### □上記で解決しない場合

パソコンのセキュリティ設定をご確認ください。

# 「このSDカードの記録データを読み込むことができ ません。実行ユーザの権限などを確認してください。 (1.5)」と表示され再生できない

□ 業務用セキュリティが起因している可能性があります。該当システム管理者へご相談く ださい。

# 困った時やもっと活用したい時は、下記サポートサイト にご相談ください

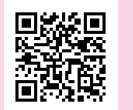

https://help.smartdrive.co.jp/hc/ja/requests/new